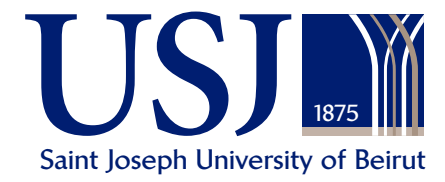

# **Day of Democracy**

Saturday, October 22, 2022 9 AM – 3 PM

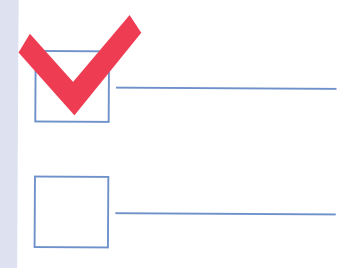

**Voters'** 

Guide

As an enrolled USJ student and voter, you will receive an email on Saturday morning at 8 AM asking you to vote through a link.

## Steps to vote

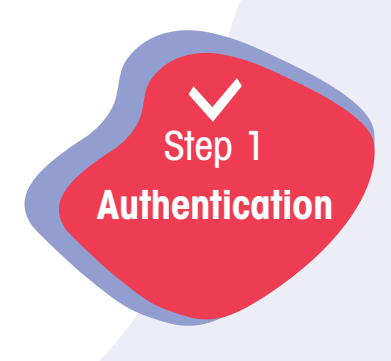

Your vote is strictly confidential.

Log in through your laptop, cell phone or tablet, making sure you have a good connection.

Sign in using your USJ email and password (if you are unsure of your password, please change it through the student portal, ideally 3 working days before the election date).

| Microsoft               |      | <br>Step 1 |
|-------------------------|------|------------|
| Sign in                 |      |            |
| *******@net.usj.edu.lb  |      |            |
| No account? Create one! |      |            |
|                         | Next |            |

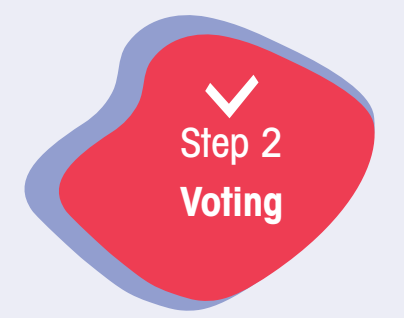

#### Step 2.1: Lists of Candidates

Lists of candidates will appear on the screen providing a blank vote option.

Vote by clicking on the button that corresponds to your choice: either vote for a list or cast a blank vote.

#### Step 2.2: President Election

- 2.2.1: Should you cast a blank vote, you will not be allowed to vote for a President.
- 2.2.2: Should you vote for the list of your choice, you have to choose a President from the chosen list. You can also opt out of voting for a President.

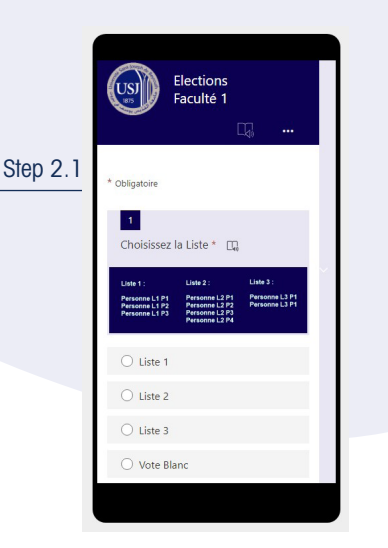

| 🔿 Liste 1                                         |          |
|---------------------------------------------------|----------|
| ○ Liste 2                                         |          |
| ● Liste 3                                         |          |
| O Vote Blanc                                      | Step 2.2 |
| _                                                 |          |
| 2<br>Choisissez le Président de la liste 3<br>* 🛄 |          |
| O L3 P1                                           |          |
| O Je ne désire pas choisir de<br>Présidents       |          |
|                                                   |          |
| Envoyer                                           |          |
|                                                   |          |
|                                                   | l        |

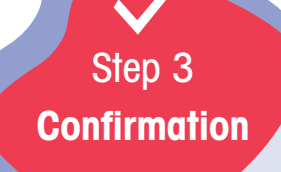

### Confirm your choice and submit it.

This step is required to register your vote anonymously and to prevent you from casting a second vote.

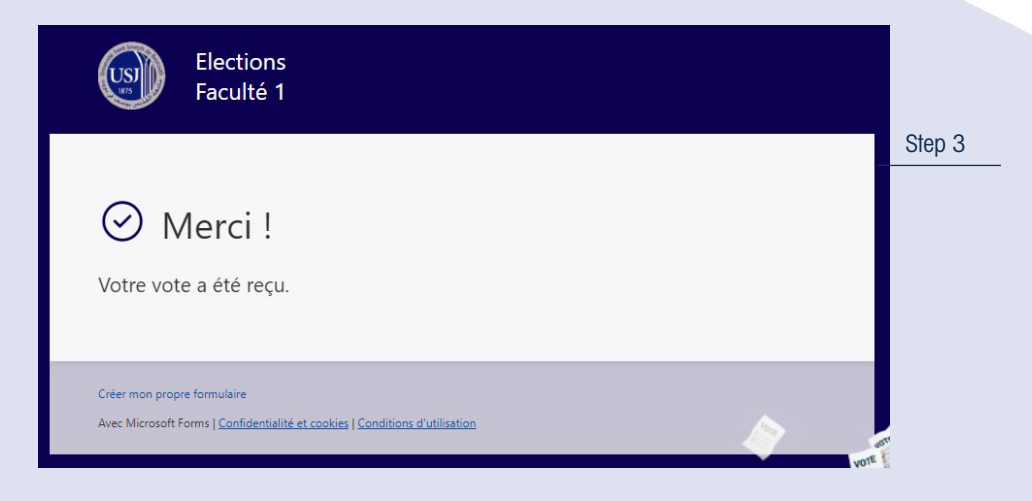

For more info, kindly reach out to: elections\_amicales@usj.edu.lb